#### Přijetí datové zprávy prostřednictvím essl Athena

Datová zpráva = elektronická podoba dokumentu. Při vytištění se dokument změní na kopii.

1. Příjemce obdrží notifikační e-mail o přijetí datové zprávy. K otevření datové zprávy využijeme odkaz přímo v e-mailu, nebo je možné datové zprávy otevřít v aplikaci Athena.

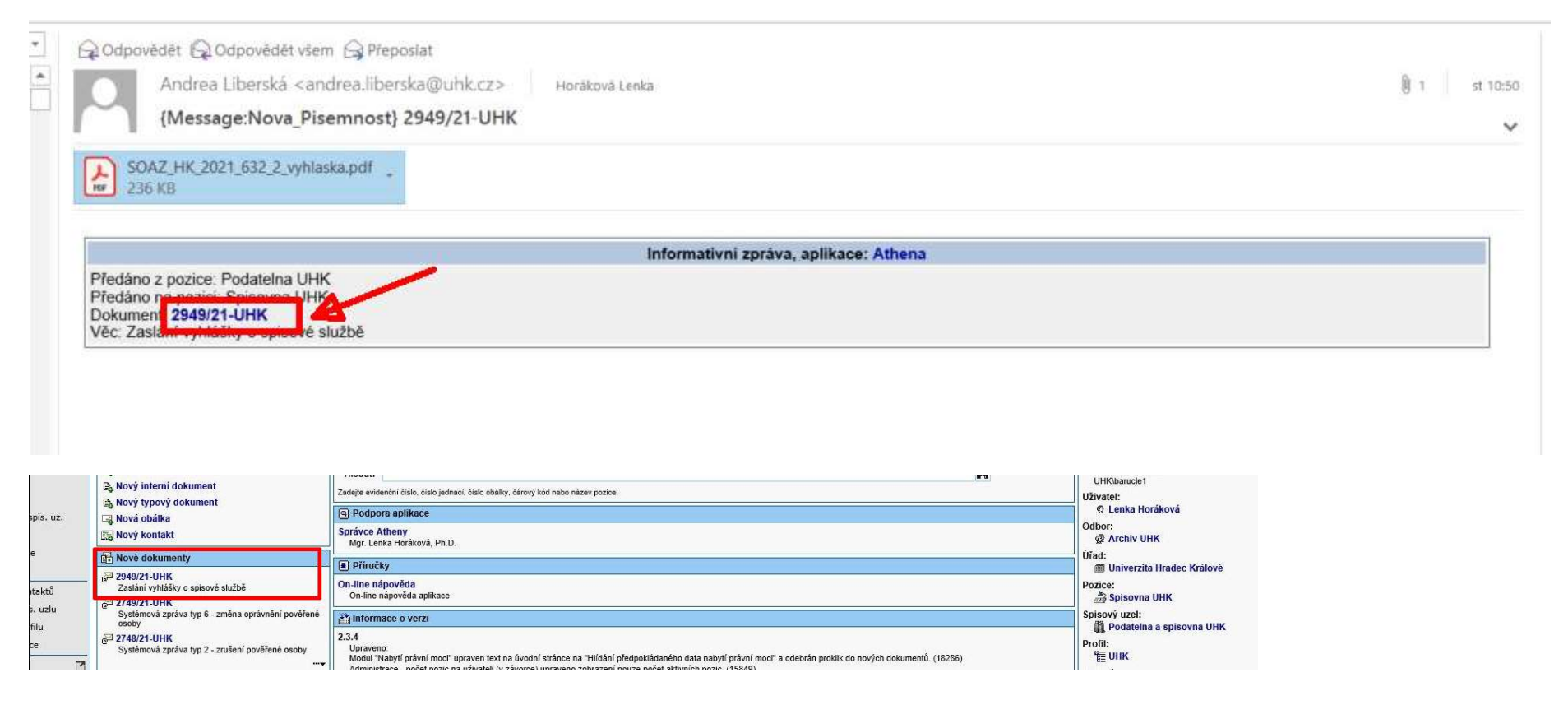

### **{} }** Univerzita Hradec Králové

2. Je třeba přidělit číslo jednací, dokud zpracovatel nepřidělí dokumentu číslo jednací, je možné jej předat v Atheně na jinou pracovní pozici (tlačítko *Předat*). Počet listů a věc dokumentu se vyplní v Atheně automaticky, pomocí zvýrazněných ikon je možné je změnit. Dále je postup zpracování datové zprávy stejný jako při přijetí dopisu v listinné podobě.

|                   | Elektronicky d                  | oručený dol    | cument - 2949/2 | 1-UHK                                                                                                    |        |      |
|-------------------|---------------------------------|----------------|-----------------|----------------------------------------------------------------------------------------------------|--------|------|
| 🐺 Zpět 🔹 🛐 Oł     | onovit 🛛 🎭 Předat 👘 🙀 Šablona   | 1/12 Číslo jed | dnací 🔯 Odstr   | ranit 👔 👜 🖨                                                                                                    | 3      | ?    |
| 🚰 Vlastnosti 🛛 🗋  | Soubory [2] 📲 Související [0] [ | Poznámky [0]   | 🚺 🗍 Úkoly [0]   | 88 24                                                                                                    |        |      |
| Evidenční číslo:  | 2949/21-UHK                     |                | Stav dokumentu: | 🔁 Otevřený                                                                                                    |        |      |
| Číslo jednací:    |                                 | 1703           | Datum pořízení: | 3.2.2021 9:40:19                                                                                                    | 1      |      |
| Dokument má:      | 📸 Spisovna UHK                  |                | Věc:            | Zaslání vyhlášky o spisové službě                                                                                                  |        | B    |
| Zodpovidá:        |                                 | 🛐 · 🚵          |                 |                                                                                                    | $\sim$ |      |
| Zpracovává:       |                                 | ß              |                 |                                                                                                    |        |      |
| Termin:           |                                 | <b>B</b>       |                 |                                                                                                    |        |      |
| Spisový znak:     |                                 |                |                 |                                                                                                    |        |      |
| Způsob vyřizení:  |                                 |                |                 |                                                                                                    |        |      |
| Umistěni:         |                                 | 3              |                 |                                                                                                    |        |      |
| Typ dokumentu:    |                                 | 65             |                 |                                                                                                    | $\sim$ |      |
| Druh dokumentu:   | Filektronicky doručený dokument |                |                 |                                                                                                    | _      |      |
| Počet listů:      | 22                              |                | Forma:          |                                                                                                    |        | A/E  |
| Přílohy:          | Elektronické soubory            |                | Cárový kód:     | B001597032                                                                                                    |        |      |
| Počet příloh:     | 0                               |                | Kontakt:        | Státní okresní archiv Hradec Králové (Státní                                                                                       |        |      |
| Celková velikost: | 235,09 KB (240 736 bajtů)       |                |                 | oblastní archiv v Zámrsku)<br>Škroupova 695/2<br>Hradec Králové<br>500 02 Hradec Králové 2<br>Hradec Králové, Královéhradecký kraj |        | لعما |

# **{ }** Univerzita Hradec Králové

3. Pomocí tlačítka *Soubory* se dostane na přehled všech souborů datové zprávy.

|              |                  | Elektror      | licky doručený | dokumer    | nt - 2949/2 | 21-UH  | к               |                |   |  |
|--------------|------------------|---------------|----------------|------------|-------------|--------|-----------------|----------------|---|--|
| 🐺 Zpět 🔹 🚺   | 🛛 Obnovit   🔮    | Předat   🛃 Ša | ablona 📔 🚾 Čís | lo jednací | Odst        | ranit  |                 | 宜              | 8 |  |
| 🚰 Vlastnosti | Soubory [2]      | 📳 Související | 0] 📄 Poznámk   | (V [0]     | Úkoly [0]   | 00     | 34              |                |   |  |
| Evidenční č  | islo: 2949/21-UH | ĸ             |                | Stav d     | okumentu:   | 🛃 Of   | tevřený         |                |   |  |
| Číslo jedr   | naci:            |               | 1/02           | Datur      | n pořízení: | 3.2.20 | )21 9:40:19     |                |   |  |
| Dokument     | má: 🚑 Spisovna   | a UHK         |                |            | Věc:        | Zaslá  | ní vyhlášky o s | spisové službě |   |  |
| Zedani       |                  |               | 471 A          | 5          |             |        |                 |                |   |  |

| Elektronicky doručený o                                 | lokument - 2949/21-UHK  |             |    |
|---------------------------------------------------------|-------------------------|-------------|----|
| 🚰 Zpět 👻 😿 Obnovit   🎭 Předat   🙀 Šablona   🚾 Číslo     | jednací   🛃 Odstranit   |             |    |
| Vlastnosti Soubory [2] 📳 Související [0] 📄 Poznámky     | [0] 📋 Úkoly [0] 🛛 🛛 🛛 🖁 |             |    |
|                                                         | 🧝 Podepsat převzet      | í 🛛 😰 Ověři | it |
|                                                         |                         | Stáhnou     | t  |
| Filtry: Výchozí V 🗊 🏘 Typ zobrazení: Paralelní vedení V | Archivní: Všechny 🗸     |             |    |
| 📝 Akce: Převést do PDF/A ✔ 🙀                            |                         |             |    |
| Datum <u>Název</u>                                      | Тур                     |             | V  |
| 3.2.21 🛅 🙀 SOAZ_HK_2021_632_2_vyhlaska.pdf [1]          | Hlavní soubor           | la 🙎 🗌      |    |
| 3.2.21  Protokol ověření podpisů.pdf [1] Protokol       | Ověření podpisů         | <u>Ca</u>   |    |

## **{ }** Univerzita Hradec Králové

4. Dokument zpracovatel vloží do již existujícího spisu nebo vytvoří nový spis.

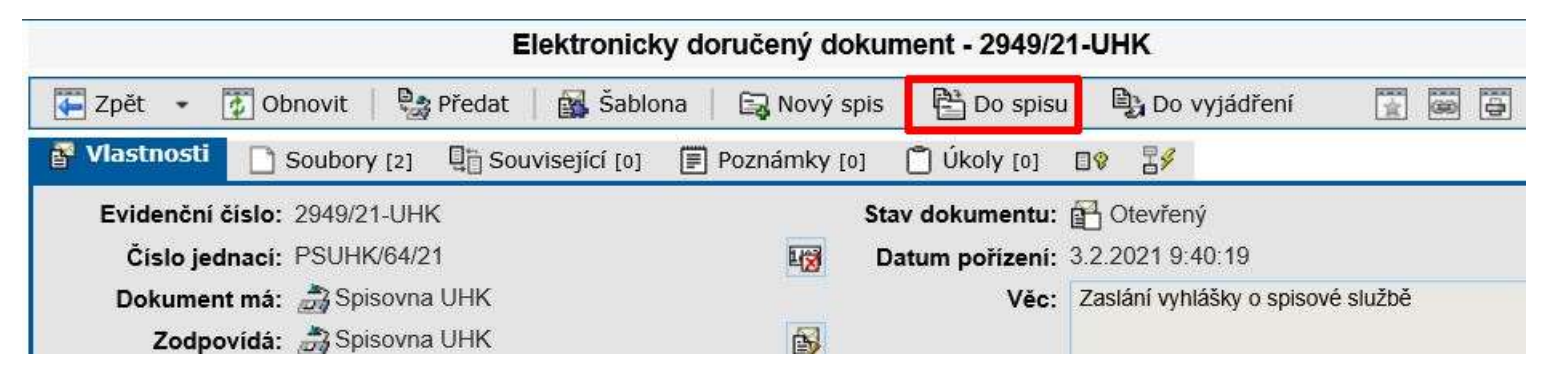

V nabídce vybere správný spis a potvrdí *OK*.

| Evidenční číslo:  | 2949/21-UHK                      |      | Stav dokumentu: 🛱 | Otevřený                                |                         |                              |          |
|-------------------|----------------------------------|------|-------------------|-----------------------------------------|-------------------------|------------------------------|----------|
| Číslo jednací:    | PSUHK/64/21                      | 1    | Vložit dokument o | do spisu                                |                         |                              |          |
| Dokument má:      | 🚔 Spisovna UHK                   |      |                   |                                         |                         | 1                            |          |
| Zodpovídá:        | 📸 Spisovna UHK                   |      | 2                 |                                         |                         | 🗸 ОК                         | X Storno |
| Zpracovává:       |                                  | 6    | ě                 |                                         |                         |                              | 201      |
| Termin:           |                                  | ß    | Sanon:            | Vsechny                                 | 10                      |                              | ~        |
| Spisový znak:     |                                  | 51/2 | Datum pořízení:   | 19.8.2013                               | 1210                    | 6.2.2021                     | <u></u>  |
| Způsob vyřízení:  |                                  | 6    | Hledat v názvu:   |                                         |                         |                              | <u>Å</u> |
| Umistění:         |                                  | 6    | Spis:             |                                         |                         |                              | 1        |
| Typ dokumentu:    |                                  | 0    | UHK21S000001 - PS | UHK/30/21 - Matr                        | ika studen              | tů UHK 2020-2                | 2021     |
| Druh dokumentu:   | P Elektronicky doručený dokument |      | UHK21S000005 - PS | UHK/33/21 - Matr                        | iky studen              | tů UHK 2019                  | 10/2020  |
| Počet listů:      | 22                               | (B)  | UHK21S00000Q - P  | SUHK/42/21 - Dota                       | azy uživate             | elů Atheny_202               | 21       |
| Přílohy:          | Elektronické soubory             |      | UHK21S000011 - PS | SUHK/44/21 - Meto<br>SUHK/48/21 - Mailo | odicke pok<br>ová komur | vny_2021<br>nikace 2021      |          |
| Počet příloh:     | 0                                |      | UHK21S00001A - PS | SUHK/49/21 - Poža<br>SUHK/58/21 - Dato  | adavky uži<br>vá schrán | ivatelů_2021<br>ka UHK, změn | v 2021   |
| Celková velikost: | 235,09 KB (240 736 bajtů)        |      | Složka spisu:     | Jorn Jour Duto                          | in comun                |                              | <u>,</u> |

## **{ }** Univerzita Hradec Králové

#### 5. Způsob vyřízení.

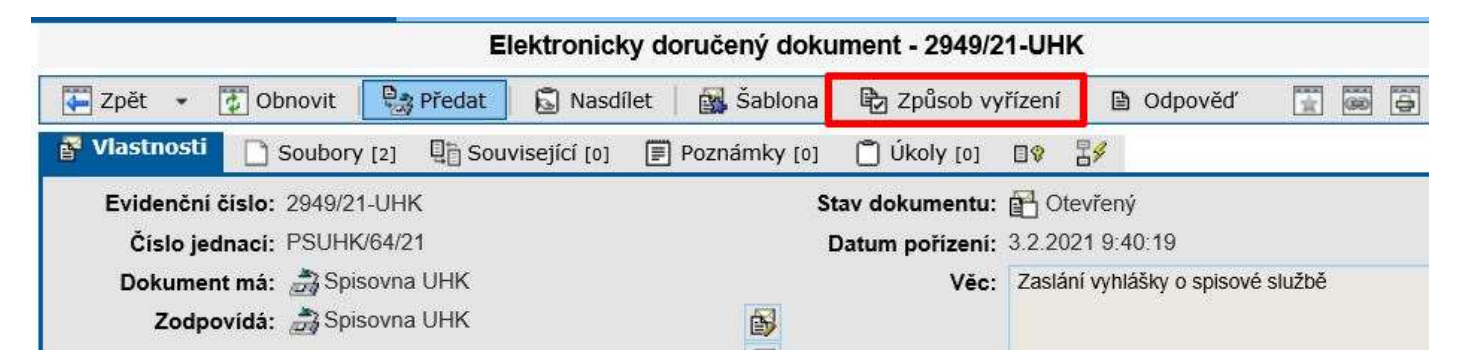

V nabídce vybere vhodný způsob vyřízení a potvrdí *OK*. Nejběžnější způsoby vyřízení jsou *Dokumentem* (na přijatý dokument odpovídá) nebo *Vzetím na vědomí* (na dokument již nereaguje).

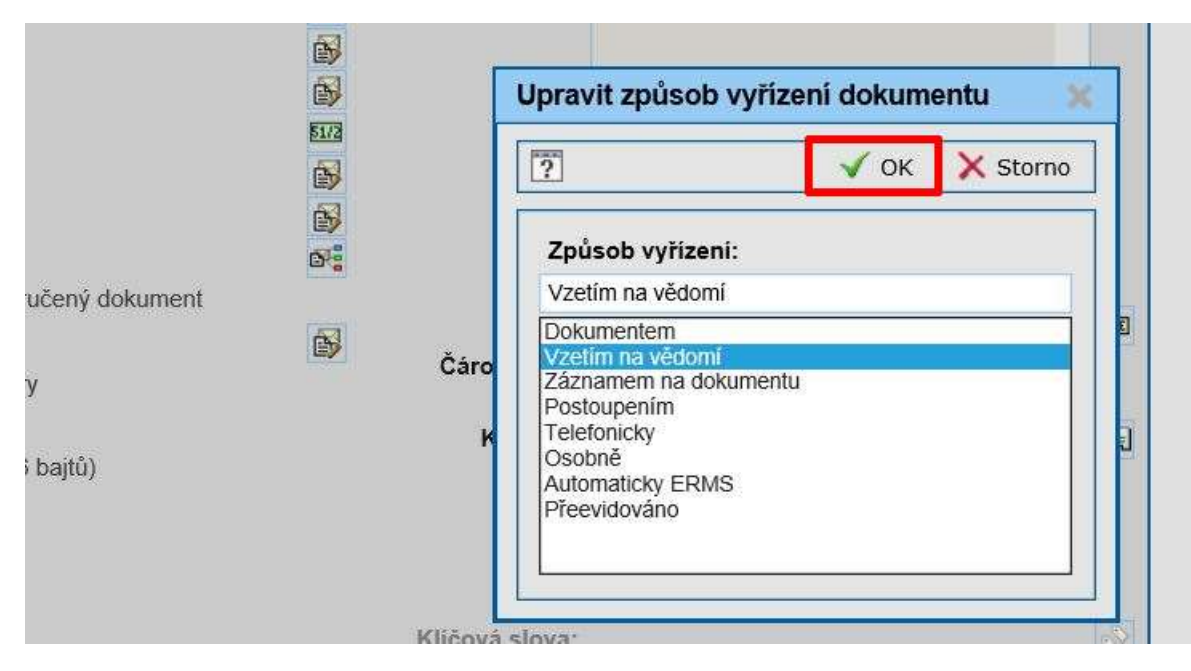

#### 6. Zpracovatel může dokument Uzavřít.

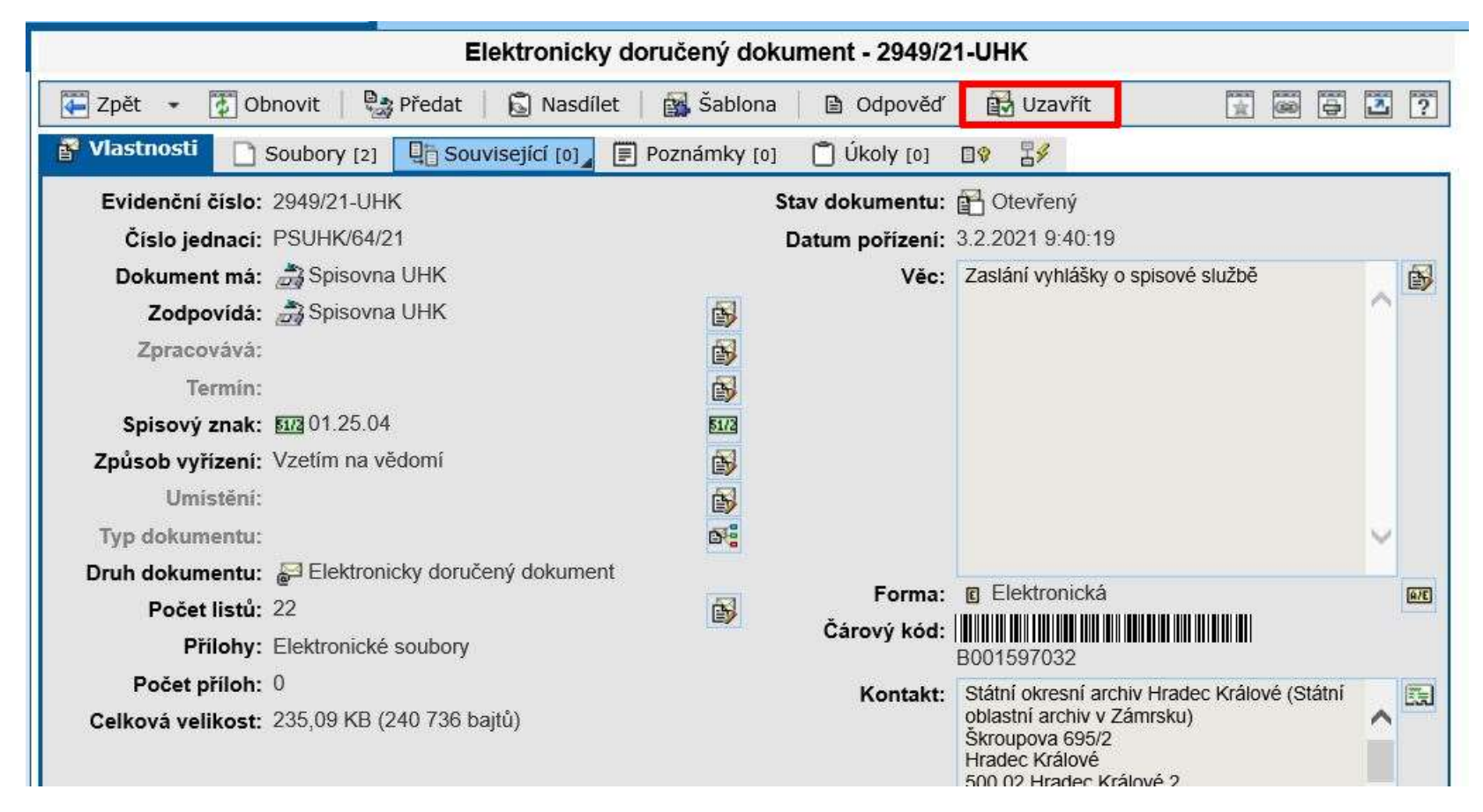

V případě dotazů neváhejte kontaktovat pracovníka spisové služby e-mailem <u>lenka.horakova@uhk.cz</u> nebo telefonicky na čísle 493 332 542.